## Установка драйвера ключевого носителя Kona Token.

ВАЖНО!!!! НЕ ВСТАВЛЯЕМ КЛЮЧЕВОЙ НОСИТЕЛЬ В КОМПЬЮТЕР!!!! Запускаем файл SetupKonat10\_en\_v1.3.exe Puc.1.

| SetupKonat10_en_v1.3             |                          |             |
|----------------------------------|--------------------------|-------------|
| ⊉айл ⊡равка Вид Избранное        | Сервисправка             |             |
| 子 Назад 🔹 🕥 - 🎓 🔎                | Понск 😥 Папки 🔠 •        |             |
| дрес: 🛅 С:\Драйвер\SetupKonat1   | 0_en_v1.3                | 💌 📄 Переход |
| Задачи для файлов и папок        | SetupKonat10_en_v1.3.exe |             |
| 💋 Создать новую папку            |                          |             |
| Опубликовать папку в вебе        |                          |             |
| Открыть общий доступ к это папке |                          |             |
|                                  |                          |             |
| Другие места                     | *                        |             |
| 🛅 Драйвер                        |                          |             |
| 📇 Мон докуненты                  |                          |             |
| 😼 Мой компьютер                  |                          |             |
| 🧐 Сетевое окружение              |                          |             |
| Подробно                         | *                        |             |
| SetupKonat10_en_v1.3<br>Nanka    |                          |             |
| Managerer: 19 month 2012 r 13:31 |                          |             |

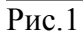

В появившемся окне нажимаем «Next» Рис.2.

| 📕 SetupKonat10 v1.3                         |                                                       | × |
|---------------------------------------------|-------------------------------------------------------|---|
|                                             | [USB Token Driver]                                    |   |
| KONA TOKEN<br>KONATOKEN10 USB Device Driver |                                                       |   |
|                                             | Click Next to continue with the installation program. |   |
|                                             | Click Cancel to quit installation.                    |   |
|                                             |                                                       |   |
|                                             | Next Cancel                                           |   |

Рис.2

Появится окошко с просьбой вставить ключевой носитель в USB порт. Рис.3.

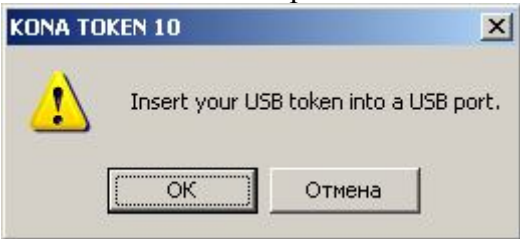

Рис.3

Ничего не нажимаем, вставляем ключевой носитель в USB порт. Появится окошко с просьбой убрать ключевой носитель из USB порта. Рис.4.

| KONA TO | KEN 10                      |                  | ×       |
|---------|-----------------------------|------------------|---------|
| į       | Checked!!!<br>Remove the US | B token from the | system. |
|         | ОК                          | Отмена           |         |

Рис.4

Вынимаем ключевой носитель. Появится окошко с дальнейшим выбором действий. Рис.5.

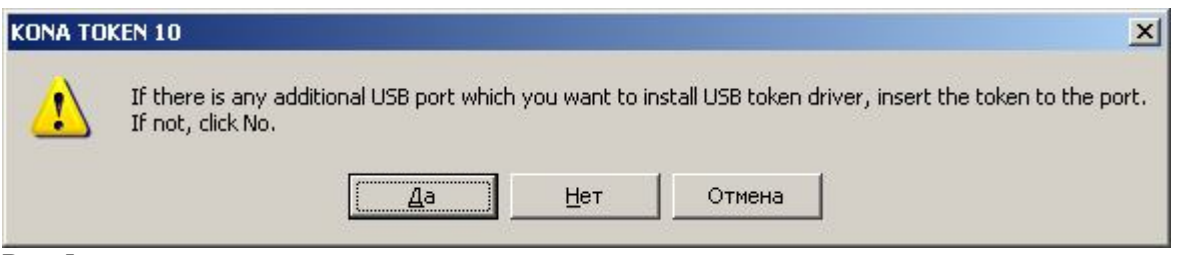

Рис.5

Ничего не нажимаем, а вставляем ключевой носитель в другой USB порт. Опять появится окошко с просьбой убрать ключевой носитель из USB порта. Рис.16. Драйвер ключевого носителя Kona Token устанавливается под каждый USB порт отдельно!!!

Вынимаем ключевой носитель из USB порта, и в появившемся окне нажимаем «**HET**». Рис.6.

| KONA TOI | KEN 10                                                                                                    |
|----------|----------------------------------------------------------------------------------------------------|
| <u>.</u> | If there is any additional USB port which you want to install USB token driver, insert the token to the port.<br>If not, click No. |
|          | Да Нет Отмена                                                                                                    |

Рис.6

Если несколько раз будет появляться окно с предупреждением системы безопасности Windows, в котором будет предлагать продолжить или прекратить установку, то нужно нажать «Все равно продолжить». Рис.7.

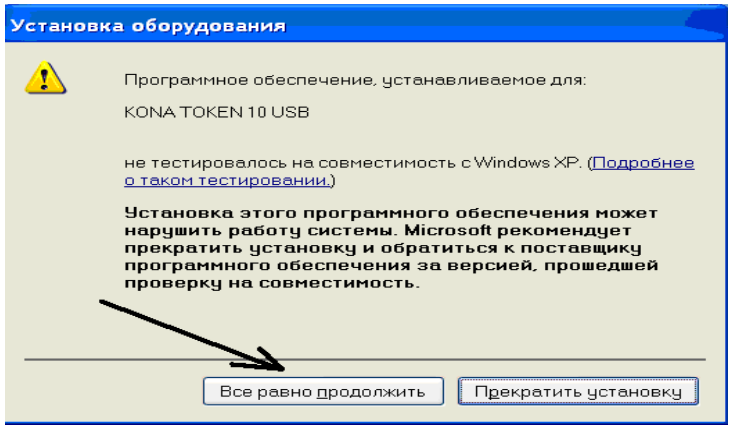

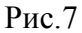

Ждем пока в окошке установки драйвера не станет активным слово **Finish** и кликаем по нему. Рис.8. **Перезагружаем компьютер!** 

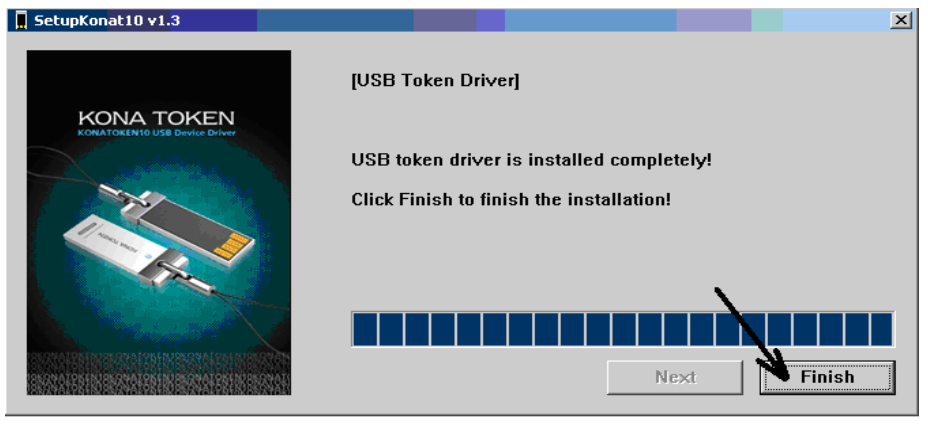

Рис.8

На этом установка драйвера ключевого носителя Kona Token завешена.